## Instrucțiuni de utilizare a aplicației Dosar Electronic

- După depunerea / înaintarea cererii de acces, veți primi în zilele următoare din partea instanței (de la adresa de e-mail <u>info@doc.cma.ro</u>), prin e-mail, un link cu ajutorul căruia puteți vizualiza dosarul dumneavoastră în format electronic.
- Dosarul electronic poate fi accesat atât prin intermediul link-ului primit prin email-ul de notificare, cât și prin accesarea paginii de internet a instituției <u>https://www.cma.ro/</u> - secțiunea "DOSARUL ELECTRONIC".
- Pentru autentificare se folosește adresa de email furnizată în cererea de acces. Se selectează instanța unde aveți dosarul și se accesează butonul "AUTENTIFICĂ".

|                   | 85.120.166.6                 |
|-------------------|------------------------------|
| Adresa de E-Mail* |                              |
| Instanta: *       | Curtea de Apel Militară Bu • |
|                   | >4 Autentifică               |

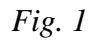

În cazul în care la apăsarea butonului "Autentifică" vă apare imaginea din fig. 2, încercați din nou să vă autentificați peste câteva minute.

| utentificare                                 |                                    |          |
|----------------------------------------------|------------------------------------|----------|
| <b>Ve pare rău, dar</b><br>Sesiunea dumneavo | astră de autentificare a expirat l | Vă rugăm |
| ncercați din nou.                            |                                    | vurugum  |
| Adresa de E-Mail*                            |                                    |          |
| Instanta: *                                  | Curtea Militară de Apel Bu 💌       | 3 R      |
|                                              | × Autentifică                      | ATT.     |
|                                              |                                    | The      |

*Fig.* 2

Sistemul trebuie să vă trimită un SMS pe numărul de telefon pe care l-ați declarat. Acest cod este valabil pentru o singură autentificare. Codul de acces se generează la fiecare vizualizare a dosarului electronic. După introducerea codului de acces primit prin SMS se accesează butonul "VERIFICĂ".

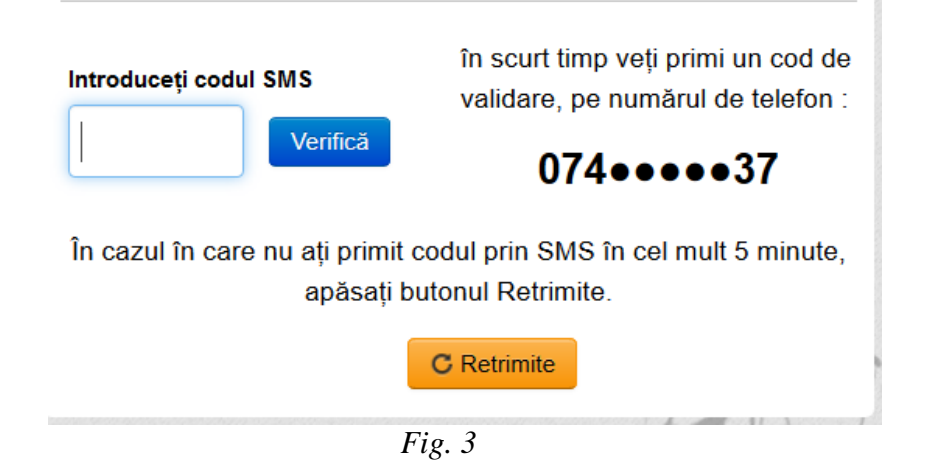

În cazul în care observați în cadrul anumitor documente mențiunea din fig. 4, vă rugăm să o ignorați.

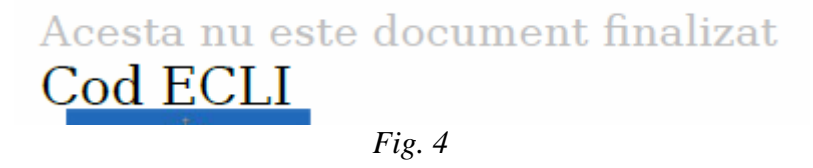

Dosarul electronic este accesibil numai părților din respectivul dosar ori reprezentanților legali sau convenționali (mandatar, procurator, avocat ales, consilier juridic etc.), în baza cererii trimise către instanță.